Where do I enable Multicast Filtering (IGMP) in my vSwitch environment?

## THE INFORMATION IN THIS ARTICLE APPLIES TO:

• EFT, version 7 and later

## QUESTION

Where do I enable Multicast Filtering (IGMP) in my vSwitch environment?

## ANSWER

This setting is configured in the vShpere (thin)Client on the Desktop.

In the vSphere thin client, right-click the VLan on which you want to enable Multicast.

Click the **Advanced** option, and then change the **Multicast filtering mode** to IGMPsnooping.

Click **OK** to save your settings. You now have Multicast/IGMP enabled on your vSwitch VLan.

| vmware <sup>,</sup> vSphere Web Cli | ient <b>n</b> ≘               |                                   |                           |                            | Ŭ I lijim_PPetkovski@na.directenergy.corp + |
|-------------------------------------|-------------------------------|-----------------------------------|---------------------------|----------------------------|---------------------------------------------|
| Navigator #                         | C VOS - SERV                  | ACES Actions *                    |                           |                            |                                             |
| 📢 Home 💿 🕑                          | Getting Starte                | ed Summary Monitor Manage         | Related Objects           |                            |                                             |
|                                     |                               |                                   |                           |                            |                                             |
| 👻 🙆 RT                              | What is a Distributed Switch? |                                   |                           |                            |                                             |
| ▶ <u>Ba</u> Av.                     | A distribute                  | d switch acts as a single virtual | $\frown$                  |                            |                                             |
| ▶ <u>Im</u> Di<br>▶ Da R            | allows virtu                  | al machines to maintain           |                           |                            |                                             |
| ≠ <u>B</u> R                        | migrate                       | network configuration as they     |                           |                            |                                             |
| Q 1 1 400                           | Distribu                      | WUS - SERVICES - Edit Settings    |                           |                            | 0                                           |
| 🛃 Vian3                             | consists<br>place at          | General                           | MTU (Bytes):              | 1500                       |                                             |
| ► myDS-                             | distribut                     | Advanced                          | Multicast filtering mode: | IGMP/MLD snooping          |                                             |
| ₩ ### YDS-` >                       | distribut                     |                                   |                           |                            |                                             |
| 🚔 pg - FT                           | place at<br>network           |                                   | Discovery protocol        |                            |                                             |
| g ng - Heartbeat                    | distribut<br>bost net         |                                   | Type:                     | Cisco Discovery Protocol . |                                             |
| 🚢 pg - vMotion                      | profiles.                     |                                   | Operation:                | Listen                     |                                             |
| MVDS - SERVICES Upli                | NICs an                       |                                   |                           |                            |                                             |
|                                     | configur                      |                                   | Administrator contact     |                            |                                             |
|                                     | network                       |                                   | Nama:                     |                            |                                             |
|                                     | Basic Ta                      |                                   | Oliver detailer           |                            |                                             |
|                                     | 🕞 Ad                          |                                   | Other details.            |                            |                                             |
|                                     | 🚙 Ma                          |                                   |                           |                            |                                             |
|                                     | 😤 Cr                          |                                   |                           |                            |                                             |
|                                     |                               |                                   |                           |                            |                                             |
|                                     |                               |                                   |                           |                            |                                             |
|                                     |                               |                                   |                           |                            |                                             |
|                                     |                               |                                   |                           |                            |                                             |
|                                     |                               |                                   |                           |                            |                                             |
| S Recent Tasks                      |                               |                                   |                           |                            |                                             |
| Task Name                           | Tarpet                        |                                   |                           |                            | OK Cancel                                   |
|                                     |                               |                                   |                           |                            |                                             |

Where do I enable Multicast Filtering (IGMP) in my vSwitch environment?

GlobalSCAPE Knowledge Base

https://kb.globalscape.com/Knowledgebase/11340/Where-do-I-enable-Multicast-...